## 湖北大学下载学费财政电子票据指南

我校财务共享中心已与财政电子票据系统实现数据对接。学生可通过微信(切记不可使用企业微信)湖北大学微门户查询学费财政票据。

## 注意:请连接校园网后操作!

 学生从微信【通讯录】点击进入【湖北大学微门户】,进入后点击【掌上湖 大】;

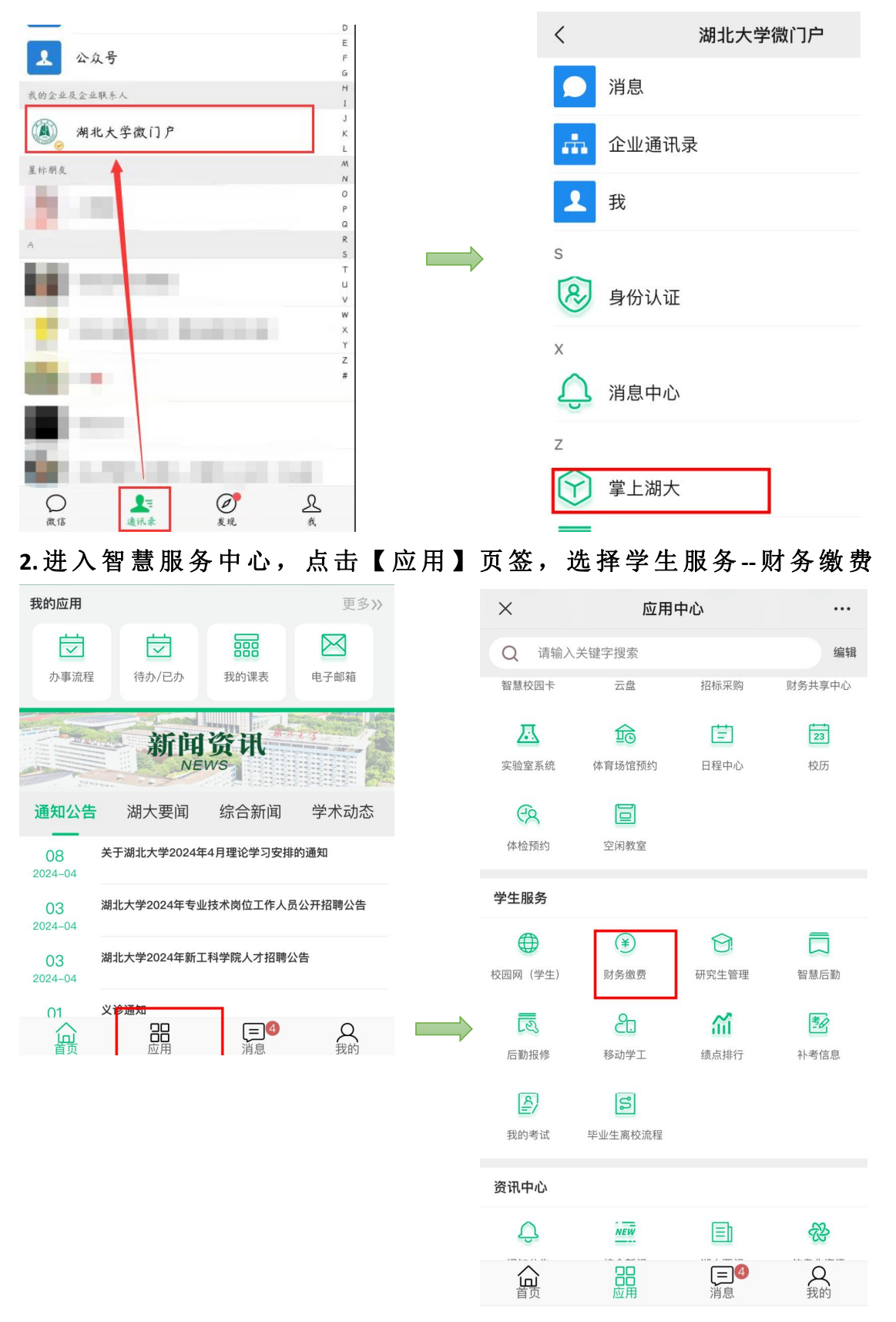

## 3.进入财务缴费界面后点击【电子票夹】,进到【电子票夹】界面后,可以看到 电子发票清单,点击对应的发票可以看到票据详情;

| 16:05 🗖 | 5.00<br>Hard | ≰ Sil 3il 72 🔵 | 16:05 | D                                                                                                    | 149 🖈 Sil Sil 72 🔵 |  |  |
|---------|--------------|----------------|-------|----------------------------------------------------------------------------------------------------|--------------------|--|--|
| ×       | 首页           |                | ×     | 电子票夹                                                                                                    |                    |  |  |
| 1.1     | 1            |                | く返回   |                                                                                                    |                    |  |  |
| ip      | 9 99 m       |                |       | 电子票夹                                                                                                    |                    |  |  |
|         |              |                |       |                                                                                                    |                    |  |  |
|         |              |                | 发票    | <b>建金额: 4700</b>                                                                                                    |                    |  |  |
|         | 2            |                | 开票    | (时间: 2021-09-29)                                                                                                    |                    |  |  |
|         |              |                | 发票    | <b>代码</b> :                                                                                                    |                    |  |  |
| 我要      | 缴 费          | - · ·          | 发票    | 【号码:                                                                                                    |                    |  |  |
|         |              |                | 收费    | · 1993 · 1993 · 1994 · 1993 · 1993 · 1994 · 1994 · |                    |  |  |
| 8       | EQ.          | Ε¥             |       | 下载电子发票                                                                                                    | <b>世</b>           |  |  |
| 个人中心    | 订单查询         | 电子票夹           | -5-3  |                                                                                                    |                    |  |  |
|         | 点击【电         | <b> 子票夹】</b>   |       | 「バビタテリル」                                                                                                    | 旧仟旧                |  |  |
|         |              |                |       | <b>京都市報电ナ友宗可以下報到本地</b>                                                                                                    |                    |  |  |
|         |              |                | ノデ    | 6516).2022-04-21<br>5件码                                                                                                    |                    |  |  |
|         |              |                | 发票    | 号码                                                                                                    |                    |  |  |
|         | a 🖓          |                | 收费    | 建学号                                                                                                    |                    |  |  |
|         |              |                |       |                                                                                                    |                    |  |  |
|         |              |                |       | 下载电子发票                                                                                                    |                    |  |  |

4.进入到【电子票据管理平台】查看票据详情后,长按电子发票图片可以保存该 张电子发票;

| 16:05 🗖                                 | 0.09 🗶 5511                                    | âıl 72 🔵 |  |  |  |
|-----------------------------------------|------------------------------------------------|----------|--|--|--|
| ×                                       | 电子票据管理平台                                       |          |  |  |  |
| 8 of 5 of 5 of 5 of 5 of 5 of 5 of 5 of |                                                | No.      |  |  |  |
| 开票                                      | 单位 湖北                                          | 湖北大学     |  |  |  |
| 票据                                      | 金额                                             |          |  |  |  |
| 开票                                      | 日期 2021-0                                      | 9-29     |  |  |  |
| 票据                                      | 代码                                             |          |  |  |  |
| 票据                                      | 号码                                             |          |  |  |  |
| 校验                                      | 666                                            |          |  |  |  |
|                                         | 发送到邮箱<br>下载电子票据                                |          |  |  |  |
|                                         | 发送到邮箱<br>下载电子票据<br><del>温馨提示:长按保存电子票据图片。</del> |          |  |  |  |

5.得到发票如图:

|                         | 湖北            | 省学校议意 | 慶時間 · 章 | 据(电     | 子)                              |                    |  |
|-------------------------|---------------|-------|---------|---------|---------------------------------|--------------------|--|
| 票据代码:<br>交款人统:<br>交款人:: | 一社会信用代码:      | MI BO | 部监机     | <b></b> | < 据号码<br>2验码:7<br>F栗日期:2021-09- | 29 <b>11 13 14</b> |  |
| 项目编码                    | 项目名称          | 单位    | 数量      | 标准      | 金額 (元)                          | 备注                 |  |
| 1030427571              | 高等学校学费        | 元     | 1       |         | 0                               | 专业学费               |  |
| 1030427571              | 高等学校学费        | 元     | 1       |         | 0                               | 下学期学分学费            |  |
| 103042758               | 高等学校住宿费       | 元     | 1       |         | 0                               | 三期公寓               |  |
| 全額合计                    | (大写)          |       |         | (小写)    |                                 |                    |  |
| 学院名称: 费渠道: 聚合码支付<br>#   |               |       |         |         |                                 |                    |  |
| 他                       |               |       |         |         |                                 |                    |  |
| 信                       | the the stand |       |         |         |                                 |                    |  |
| 息                       | <b>火</b> 收1   |       |         |         |                                 |                    |  |
| 收款单位                    | (幸):湖:        |       |         | 复核人:陈娟  | 暖暖 收款                           | 人:陈媛媛              |  |